# Řídící jednotka VERA BORD 360

CZ

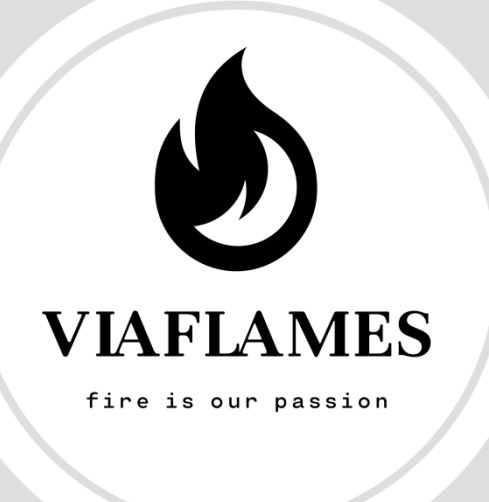

# Návod k obsluze

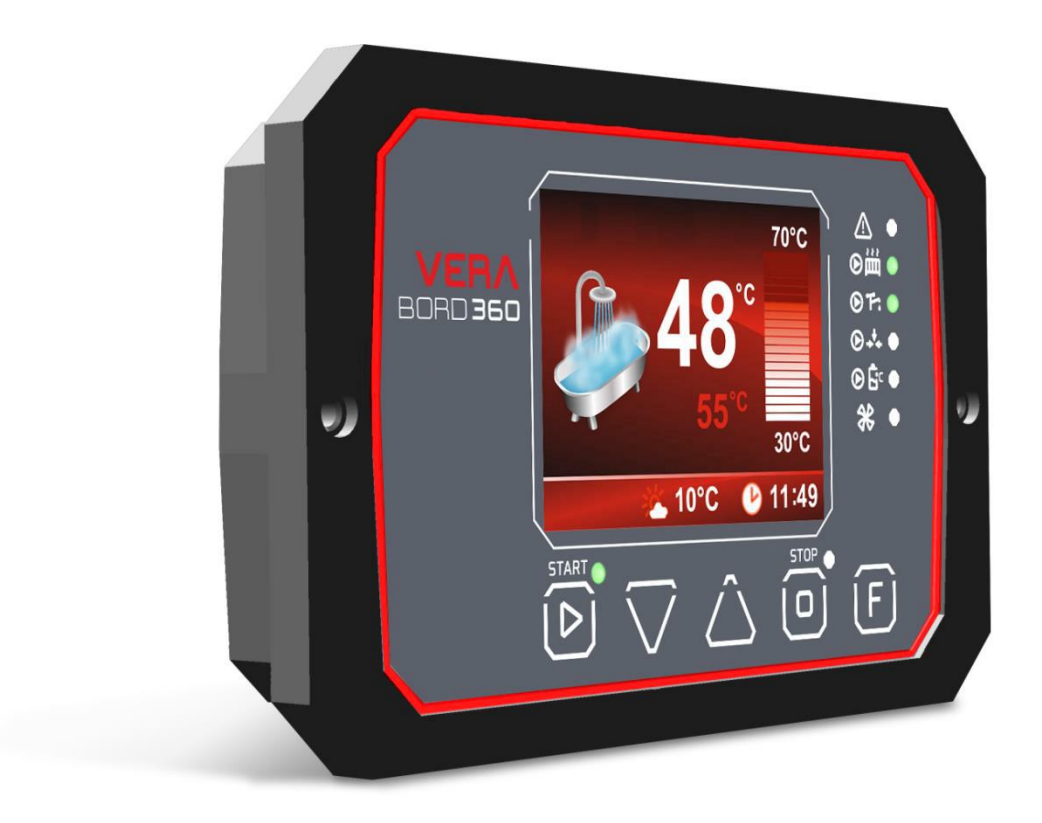

# Obsah

| 1 | Bezj                        | pečnost                                                 | 3  |
|---|-----------------------------|---------------------------------------------------------|----|
|   | 1.1                         | Všeobecné poznámky k bezpečnosti                        | 3  |
|   | 1.2                         | Varování                                                | 3  |
|   | 1.3                         | Poznámky k záruce                                       | 3  |
| 2 | Urče                        | ení                                                     | 3  |
| 3 | Stru                        | ktura uživatelského a servisního menu                   | 4  |
| 4 | Ovla                        | ádací panel                                             | 5  |
|   | 4.1                         | Pohled na displej, panel a označení signalizačních diod | 5  |
|   | 4.2                         | Pohled na displej a jeho popis                          | 6  |
|   | 4.3                         | Funkce tlačítek                                         | 6  |
| 5 | Zákl                        | ladní obsluha regulátoru pro uživatele                  | 7  |
|   | 5.1                         | Uživatelské nastavení                                   | 7  |
|   | 5.2                         | Servisní nastavení                                      | 8  |
|   | 5.3                         | Nastavení výkonu kotle                                  | 9  |
|   | 5.4                         | Aktivace a konfigurace modulu TUV                       | 10 |
|   | 5.5                         | Aktivace a konfigurace modulu akumulační nádoby         | 11 |
|   | 5.6                         | Aktivace a obsluha směšovacích ventilů                  | 12 |
|   | 5.7                         | Provozní režimy                                         | 14 |
|   | 5.8                         | Změna a vysvětlení konfiguračních parametrů             | 15 |
| 6 | Para                        | metry zařízení                                          | 18 |
|   | 6.1                         | Podmínky provozu regulátoru                             | 18 |
| 7 | Alar                        | larmy19                                                 |    |
| 8 | Připojení a údržba zařízení |                                                         |    |
|   | 8.1                         | Pohled na panel a seznam konektorů                      | 20 |
|   | 8.2                         | Připojení a výměna teplotních čidel                     | 21 |
|   | 8.3                         | Čidlo venkovní teploty                                  | 21 |
|   | 8.4                         | Výměna pojistky                                         | 22 |

děkujeme Vám za zakoupení výrobku a tím za projevenou důvěru k firmě VIAFLAMES s.r.o.

Abyšte si hned od počátku navykli na správné zacházení s Vaším novým kotlem, přečtěte si nejdřív tento návod k jeho používání. Prosíme Vás o dodržování dále uvedených informací, čímž bude zajištěn dlouholetý bezporuchový provoz kotle k Vaší i naší spokojenosti.

# 1 Bezpečnost

### 1.1 Všeobecné poznámky k bezpečnosti

Před zahájením používání výrobku je nutné se seznámit s obsahem níže uvedených předpisů. Jejich nedodržování může být příčinou zranění a poškození zařízení. Pro bezpečnost zdraví a majetku je nutné dodržovat bezpečnostní opatření uvedené v tomto návodu k obsluze, jelikož výrobce nenese odpovědnost za škody způsobené nesprávným používáním zařízení nebo opomenutím uživatele.

### 1.2 Varování

• Regulátor nesmí být používán u kotlů, které pracují v uzavřeném systému s instalací neodpovídající platné normě EN 303-5. Zařízení je určeno pro ovládání kotle ÚT, který má vlastní, nezávislé zajištění proti nesprávnému provozu, např. nadměrnému nárůstu tlaku v instalaci nebo přehřátí kotle.

• Elektrické zařízení pod napětím. Je zakázáno provádět jakékoliv úkony spojené s připojováním na zařízení, které je připojeno k napájecímu napětí. Nedodržení výše uvedeného pokynu způsobuje ohrožení zdraví a života osob. Před prováděním jakýchkoliv prací na regulátoru je nutné bezpodmínečně odpojit přívod napětí a zajistit jej před náhodným zapojením.

• Montáž zařízení musí provádět osoba, která disponuje příslušným elektrotechnickým oprávněním.

• Před zprovozněním regulátoru je nutné provést měření odporu uzemnění elektromotorů a měření odporu izolace elektrických vodičů.

- Regulátor mohou obsluhovat pouze dospělé osoby.
- Chybné zapojení vodičů může způsobit poškození regulátoru!

• S ohledem na elektromagnetické poruchy v síti, které mohou mít vliv na provoz mikroprocesorového systému a rovněž bezpečnostní podmínky během obsluhy zařízení napájených napětím 230V je nutné připojit regulátor do instalace s ochranným vodičem.

• Regulátor nesmí být vystaven potřísnění vodou ani podmínkám, při nichž může docházet ke kondenzaci vodní páry či průniku vodivých nečistot a prachu do vnitřní části regulátoru.

• Atmosférické výboje mohou poškodit ovladač, proto je během bouřky nutné jej odpojit od sítě vyjmutím zástrčky z elektrické zásuvky.

Ovladač nesmí být používán v rozporu s jeho určením.

• Před topnou sezónou a během ní je nutné zkontrolovat technický stav vodičů, upevnění ovladače, očistit jej od prachu a jiných nečistot.

• Výrobce si vyhrazuje právo na změny v softwaru a principu fungování zařízení bez předchozího oznámení o změně obsahu návodu.

#### 1.3 Poznámky k záruce

• Veškeré změny a opravy zařízení prováděné vlastními silami mohou být příčinou zhoršení provozních parametrů a bezpečnosti jeho používání. Jejich provádění znamená ztrátu záruky k zařízení.

• Propálení jističů v zařízení nespadá do rozsahu záruční opravy.

# 2 Určení

Kotlová automatika VERA BORD 360 je moderním zařízením, které je určeno ke komplexnímu ovládání provozu kotle a topné soustavy. Regulace tepelného provozu kotle je zajišťována přesným dávkováním vzduchu dodávaného do spalovacího procesu. Za účelem omezení kolísání teploty a zvýšení stability spalovacího procesu v zařízení je použito ovládání ventilátoru s kontrolou otáček a algoritmem PID.

Pro dosažení požadovaného tepelného komfortu ve vytápěných místnostech kontroluje regulátor neustále všechny parametry provozu kotle a topné soustavy, přičemž je zobrazuje na přehledném TFT displeji. Nabízí rovněž funkci přípravy teplé užitkové vody (TUV) v režimu LÉTO, ZIMA s prioritou nebo bez ní, možnost připojení pokojového termostatu a dalšího pokojového panelu.

Regulátor standardně obsluhuje provoz jednoho systému mísícího ventilu, ovšem tato hodnota může být navýšena až na pět mísících modulů připojením příslušných rozšiřovacích modulů. Implementované funkce umožňují regulovat funkci trojcestných i čtyřcestných ventilů v podlahovém režimu nebo radiátorovém režimu, s možností ekvitermního ovládání. Navíc nabízí ovladač možnost kontroly provozu čerpadla ventilu.

Pro navýšení funkčnosti topné soustavy je ovladač vybaven obsluhou akumulační nádoby. Funkce umožňuje optimální využívání spalovacího procesu paliva díky možnosti akumulace tepelné energie v akumulační nádobě. Nahromaděná energie může být využita dokonce i po ukončení spalování paliva, čímž navyšujeme uživatelský komfort instalace.

# 3 Struktura uživatelského a servisního menu

| MENU               |                                                                                                    |         |              |
|--------------------|----------------------------------------------------------------------------------------------------|---------|--------------|
| Nastavení kotle    | Teplota vypnutí kotle                                                                                                    |         |              |
|                    | Teplota zapnutí čerpadel                                                                                                    |         |              |
| Menu TUV           | Režim práce TUV                                                                                                    | vypnutý |              |
|                    | [                                                                                                    | zima    | priorita TUV |
|                    |                                                                                                    | léto    | •            |
| Směšovací ventil 1 | Snížení nastavení ventilu 1 od termostatu<br>Vypnutí čerpadla ventilu 1 od termostatu<br>Nastavení ventilu 1, při -10°C venku<br>Nastavení ventilu 1, při +10°C venku<br>Snížení nastavení ventilu 1 od termostatu<br>Vypnutí čerpadla ventilu 1 od termostatu |         |              |
| Test výstupu       |                                                                                                    |         |              |
| Výběr jazyka       |                                                                                                    |         |              |
| Servisní menu      |                                                                                                    |         |              |
| Nastavení hodin    |                                                                                                    | }       |              |

\_\_\_\_\_

# SERVISNÍ MENU (heslo 2003)

.

| Nastavení kotle                                                                | Výkon kotle                                                                                                    |                        |
|--------------------------------------------------------------------------------|----------------------------------------------------------------------------------------------------|------------------------|
|                                                                                | Maximální teplota kotle                                                                                                    |                        |
|                                                                                | Maximální teplota akumulační nádoby                                                                                                    |                        |
|                                                                                | Maximální výkon ventilátoru                                                                                                    |                        |
|                                                                                | Minimální výkon ventilátoru                                                                                                    |                        |
|                                                                                | Zvukový signál                                                                                                    |                        |
|                                                                                | Delta teploty kotle/ spalin - provoz                                                                                                    |                        |
|                                                                                | Delta teploty kotle/spalin - zátop                                                                                                    |                        |
|                                                                                | Výkon ventilátoru při zátopu                                                                                                    |                        |
|                                                                                | Teplota spalin - zátop                                                                                                    |                        |
|                                                                                | Doba detekce teploty spalin - zátop                                                                                                    |                        |
|                                                                                | Maximální čas zátopu                                                                                                    |                        |
|                                                                                | Teplota spalin - vyhasnutí                                                                                                    |                        |
|                                                                                | Doba detekce teploty spalin - vyhasnutí                                                                                                    |                        |
|                                                                                | Chod ventilátoru po otevření dveří                                                                                                    |                        |
|                                                                                | Cidlo otáček ventilátoru                                                                                                    |                        |
|                                                                                |                                                                                                    |                        |
|                                                                                | Cidlo teploty spalin                                                                                                    |                        |
| Servisní obrazovka                                                             |                                                                                                    | •                      |
| Nastavení TUV                                                                  | Zvýšení teploty kotle od TUV                                                                                                    |                        |
|                                                                                | Čas nedosažení teploty TUV                                                                                                    |                        |
|                                                                                | Čerpadlo TUV před akumulační nádobou                                                                                                    |                        |
| Nastavení ventilu                                                              | Způsob práce ventilu                                                                                                    | vypnutý                |
|                                                                                |                                                                                                    | normální podlahový     |
|                                                                                |                                                                                                    | ekvitermní podlahový   |
|                                                                                |                                                                                                    | normální radiátorový   |
|                                                                                |                                                                                                    | ekvitermní radiátorový |
|                                                                                |                                                                                                    |                        |
|                                                                                | Doba práce ventilu 1                                                                                                    |                        |
|                                                                                |                                                                                                    |                        |
|                                                                                | Doba čekání ventilu 1                                                                                                    |                        |
|                                                                                | Doba čekání ventilu 1<br>Hystereze ventilu 1                                                                                                    |                        |
|                                                                                | Doba čekání ventilu 1<br>Hystereze ventilu 1<br>Maximální překročení teploty ventilu 1                                                                                                    |                        |
|                                                                                | Doba čekání ventilu 1<br>Hystereze ventilu 1<br>Maximální překročení teploty ventilu 1<br><u>Pokojový termostat ventilu 1</u>                                                                                                    |                        |
| Nastavení akumulační nádoby                                                    | Doba čekání ventilu 1<br>Hystereze ventilu 1<br>Maximální překročení teploty ventilu 1<br><u>Pokojový termostat ventilu 1</u><br>Režim práce akumulační nádoby                                                                                                    |                        |
| Nastavení akumulační nádoby                                                    | Doba čekání ventilu 1<br>Hystereze ventilu 1<br>Maximální překročení teploty ventilu 1<br><u>Pokojový termostat ventilu 1</u><br>Režim práce akumulační nádoby<br>Hystereze teploty akumulační nádoby                                                                                                    |                        |
| Nastavení akumulační nádoby                                                    | Doba čekání ventilu 1<br>Hystereze ventilu 1<br>Maximální překročení teploty ventilu 1<br><u>Pokojový termostat ventilu 1</u><br>Režim práce akumulační nádoby<br>Hystereze teploty akumulační nádoby<br>Teplota zapnutí čerpadel z akumulační nádoby                                                                                    |                        |
| Nastavení akumulační nádoby<br>Aktivace modulů                                 | Doba čekání ventilu 1<br>Hystereze ventilu 1<br>Maximální překročení teploty ventilu 1<br><u>Pokojový termostat ventilu 1</u><br>Režim práce akumulační nádoby<br>Hystereze teploty akumulační nádoby<br>Teplota zapnutí čerpadel z akumulační nádoby<br>TUV                                                                             |                        |
| Nastavení akumulační nádoby<br>Aktivace modulů                                 | Doba čekání ventilu 1<br>Hystereze ventilu 1<br>Maximální překročení teploty ventilu 1<br><u>Pokojový termostat ventilu 1</u><br>Režim práce akumulační nádoby<br>Hystereze teploty akumulační nádoby<br><u>Teplota zapnutí čerpadel z akumulační nádoby</u><br>TUV<br>Ventil 1                                                          |                        |
| Nastavení akumulační nádoby<br>Aktivace modulů                                 | Doba čekání ventilu 1<br>Hystereze ventilu 1<br>Maximální překročení teploty ventilu 1<br><u>Pokojový termostat ventilu 1</u><br>Režim práce akumulační nádoby<br>Hystereze teploty akumulační nádoby<br><u>Teplota zapnutí čerpadel z akumulační nádoby</u><br>TUV<br>Ventil 1<br><u>Akumulační nádoba</u>                              |                        |
| Nastavení akumulační nádoby<br>Aktivace modulů<br>Obnovení továrního nastavení | Doba čekání ventilu 1<br>Hystereze ventilu 1<br>Maximální překročení teploty ventilu 1<br><u>Pokojový termostat ventilu 1</u><br>Režim práce akumulační nádoby<br>Hystereze teploty akumulační nádoby<br>Teplota zapnutí čerpadel z akumulační nádoby<br>TUV<br>Ventil 1<br><u>Akumulační nádoba</u><br><u>Obnovit výchozí nastavení</u> |                        |

.

# 4 Ovládací panel

4.1 Pohled na displej, panel a označení signalizačních diod

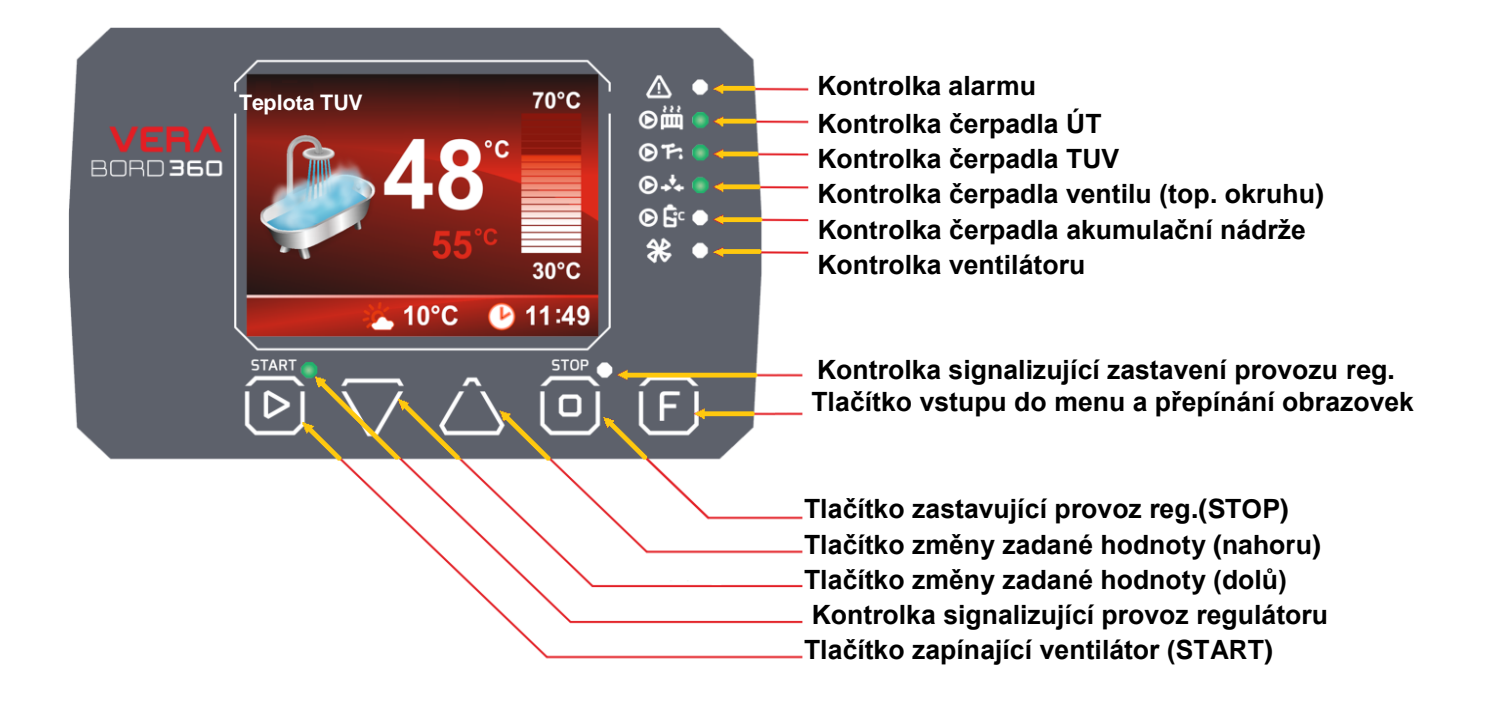

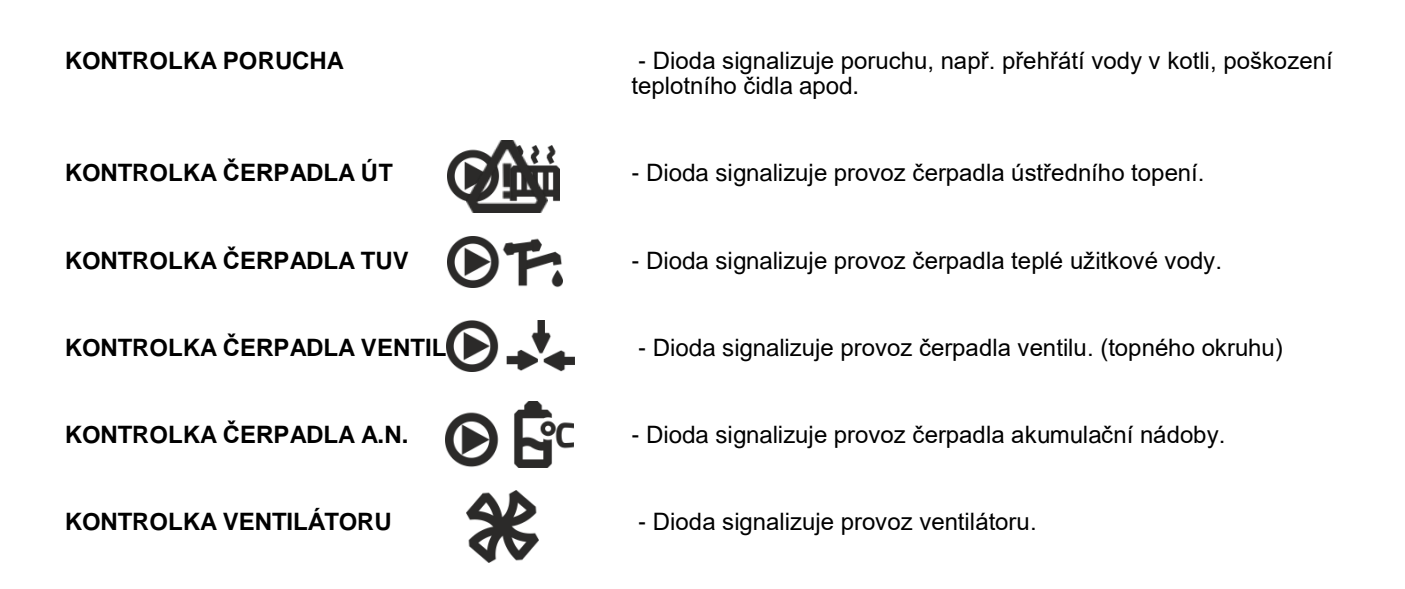

START – Blikající dioda označuje roztápění kotle, svítící dioda signalizuje automatický provoz zařízení.

**STOP** -- Dioda signalizuje vypnutí provozu ventilátoru kotle. (ostatní zařízení čerpadlo topného okruhu, TUV, akumulační nádrže jsou v provozu dle svého nastavení)

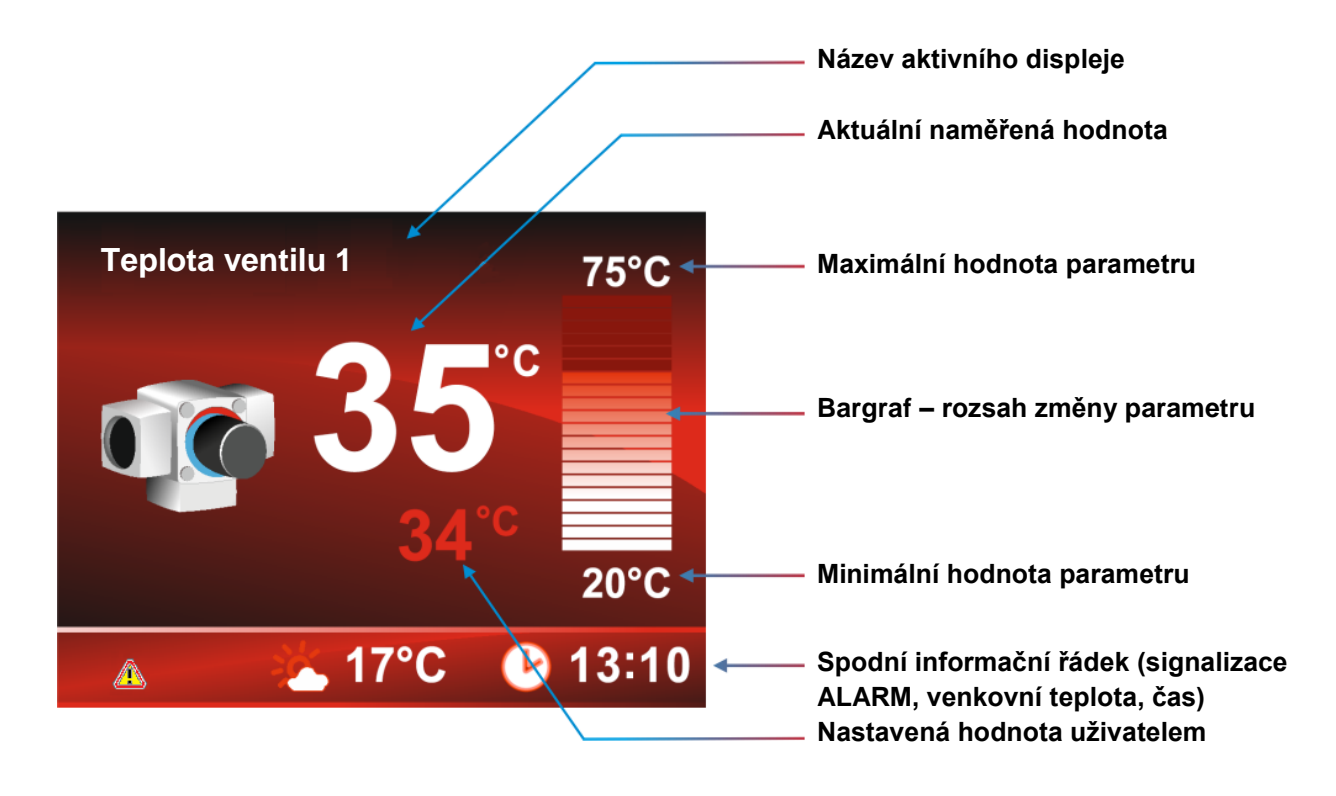

# 4.3 Funkce tlačítek

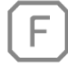

**Funkce** – toto tlačítko má tři režimy fungování: v režimu běžného provozu slouží k přepínání náhledů na provoz jednotlivých modulů (*počet modulů závisí na druhu regulátoru*) Druhá funkce: přidržení tlačítka F po dobu 3 sekund způsobuje přechod do menu regulátoru. V tomto režimu provádíme změny parametrů pomocí tlačítek  $\triangle$  i  $\bigtriangledown$ , čímž snižujeme a zvyšujeme jejich hodnotu. Ve třetím režimu: během editace parametru způsobuje stisknutí tohoto tlačítka výstup z režimu konfigurace do provozního náhledu jednotlivých modulů. Po zapnutí regulátoru je vidět displej s teplotou kotle

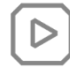

**START/PROVOZ** – toto tlačítko slouží k přechodu do stavu provozu regulátoru v režimu hlavních obrazovek *(teplot).* V menu regulátoru tlačítko START/PROVOZ *(na displeji ANO)* slouží ke vstupu do editace vybraného parametru a po provedení změn k jejich potvrzení.

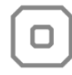

**STOP** – toto tlačítko slouží k zastavení provozu ventilátoru v režimu hlavních obrazovek *(teplot).* V režimu regulátoru slouží tlačítko STOP *(na displeji NE)* ke zrušení vybraného parametru bez uložení změn. Další jeho stisknutí způsobuje vrácení se v menu o jednu úroveň zpět.

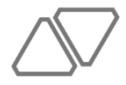

**TLAČÍTKA NAVIGACE A ZMĚNY HODNOTY PARAMETRŮ** – bez ohledu na displej/parametr, v němž se nacházíme, plní tato tlačítka funkci navigace a změny hodnoty vybraného parametru, např. v režimu programování po stisknutí tlačítka zvyšujeme hodnotu vybraného parametru o jednu jednotku. Obdobně pak po stisknutí tlačítka ⊽ snižujeme o jednu jednotku hodnotu vybraného parametru. Po stisknutí a přidržení tlačítka se bude hodnota parametru měnit rychleji. Tato tlačítka slouží rovněž k navigaci pohybu v menu zařízení.

# 5 Základní obsluha regulátoru pro uživatele

# 5.1 Uživatelské nastavení

Po spuštění regulátoru na **VERA BORD 360** vypínačem, který se nachází na zadním panelu (může být pod plechovým krytem pláště kotle), se na displeji objeví uvítací obrazovka, po níž bude zobrazena jedna z hlavních obrazovek regulátoru. Ovladač se nachází v neaktivním režimu (*nejsou spuštěna žádná zařízení, jako je ventilátor nebo čerpadla*). Tento stav signalizuje žlutá dioda STOP, která se nachází na předním panelu.

Uživatel má kdykoliv možnost konfigurovat regulátor podle svých vlastních potřeb: Zapnutí doplňkových čidel (čidlo otáček ventilátoru, čidlo teploty spalin), aktivace potřebných modulů a také provádění změn hodnoty všech editovatelných parametrů.

Pro zefektivnění obsluhy zařízení se nejdůležitější nastavení a odečty teplot nacházejí na hlavních obrazovkách, jejichž přepínání je možné krátkým stisknutím tlačítka (E). Počet hlavních obrazovek závisí na počtu zprovozněných modulů a funkcí (*Obr.1*).

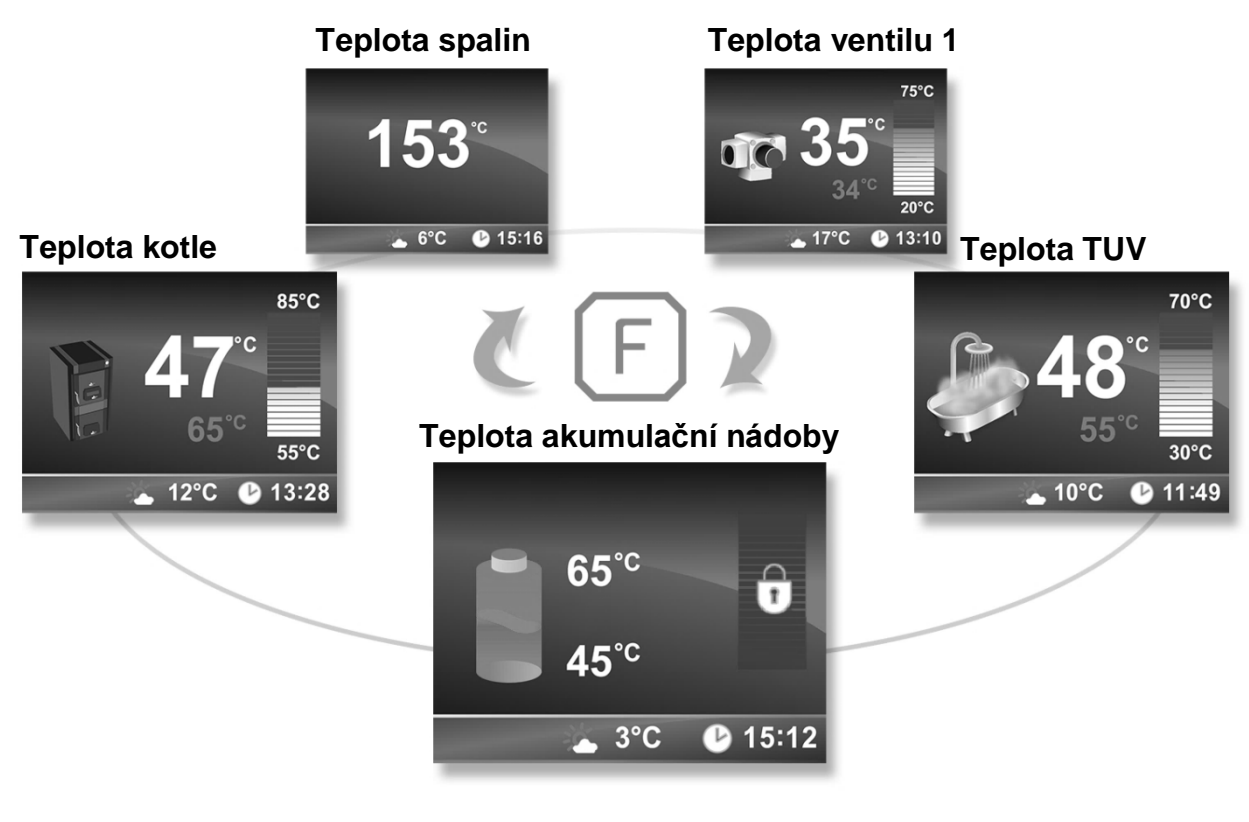

Obr.1

Hlavní obrazovky mají kromě zobrazování aktuálních parametrů rovněž možnost změny základního nastavení. Příklad obrazovky (Obr.1) představuje odečet teplé užitkové vody a základní parametry s ní spojené. Zvýšení nebo snížení hodnoty nastavení teploty TUV provádíme pomocí tlačítek  $\nabla$  a  $\triangle$  tento parametr je průběžně viditelný na obrazovce (hodnota 55°C na příkladu obrazovky). Nad touto hodnotou se nachází aktuální odečet teploty TUV. Číslice, které se nacházejí nad a pod bargrafem, označují dostupný rozsah, v němž je možné se pohybovat při nastavování hodnoty parametru TUV. Spodní řádek nás informuje průběžně o aktuálním čase a venkovní teplotě (pod podmínkou, že bylo připojeno čidlo venkovní teploty). Neaktivní hlavní obrazovky jsou zobrazovány šedou barvou (Obr.2), označují, že daný modul nebyl nakonfigurován i přesto, že byl aktivován, a jeho aktuální stav je vypnutý. Změna stavu je možná v menu regulátoru (v případě Obr.3 provádíme tuto změnu v hlavním menu regulátoru v záložce "MENU TUV").

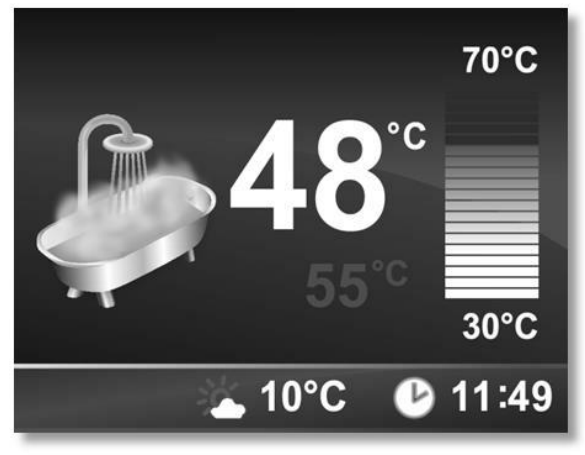

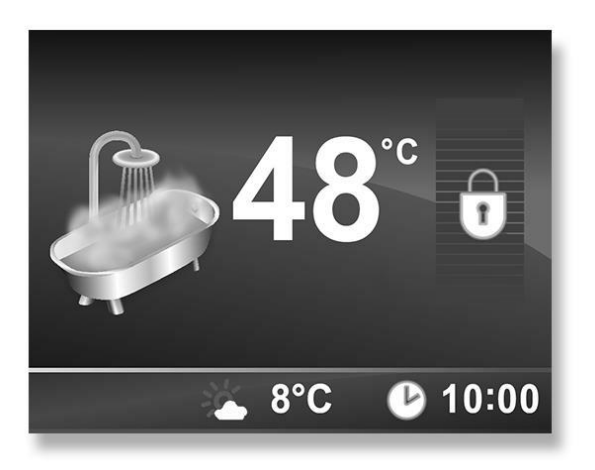

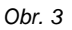

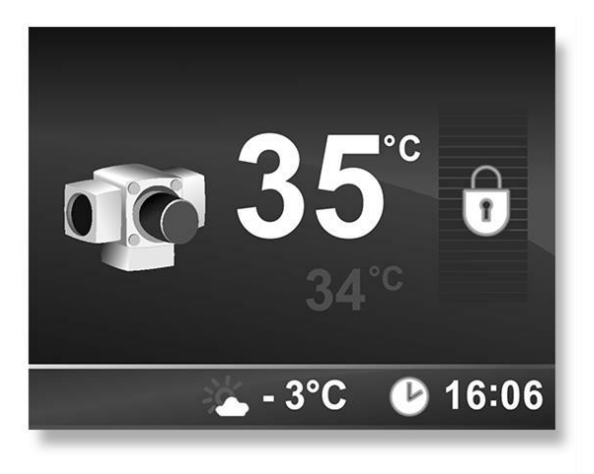

Obr. 4

Obrázek 4 představuje hlavní obrazovku Teploty ventilu 1, na kterém vidíme aktuální odečet teploty a také bargraf se symbolem zámku. Zablokovaný bargraf signalizuje, že nastavení teploty bylo vyhrazeno pro funkci s vyšší prioritou, např. v případě, kdy je provoz ventilu regulován ekvitermním režimem.

# 5.2 Servisní nastavení

Vstup do hlavního menu je možné po přidržení pod dobu 3 sekund tlačítka F. Pro usnadnění pohybu v menu se část parametrů nachází v servisním menu regulátoru, do něhož je přístup možný pouze po zadání servisního hesla.

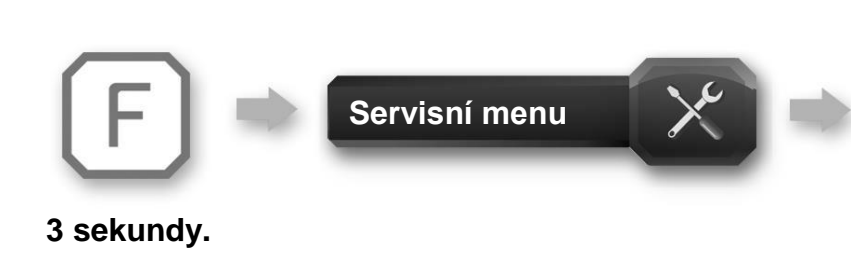

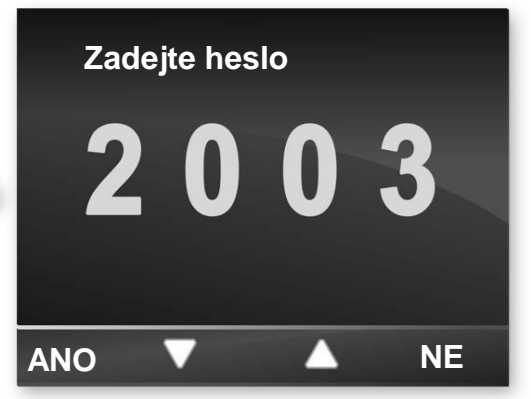

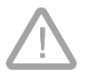

POZOR!!! Před uvedením kotle do provozu se musí nastavit výkon kotle. Parametr "Výkon kotle"

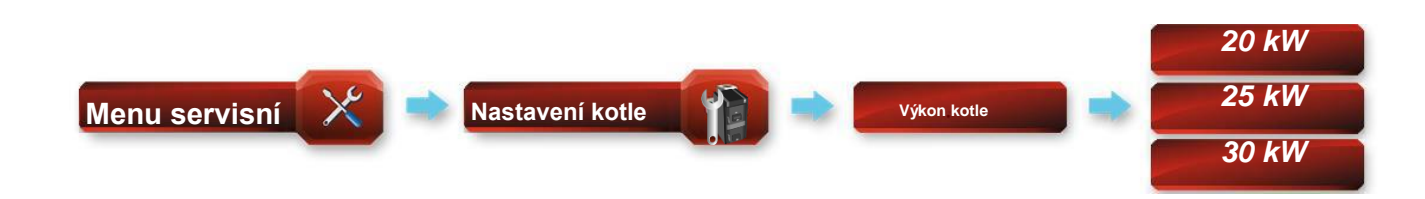

V řídící jednotce kotle jsou přednastaveny minimální a maximální otáčky ventilátoru (to znamená výkon kotle) Každá velikost kotle má jiné hodnoty.

Dle štítkového údaje kotle je nutno nastavit výkon kotle.

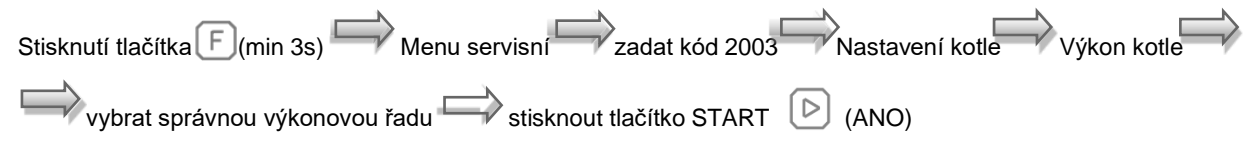

#### Tab. 1 Přednastavené hodnoty

| Typ kotle                    | E22 ECO 18 | E22 ECO 24 | E22 ECO 30 |
|------------------------------|------------|------------|------------|
| Maximální otáčky ventilátoru | 25 %       | 35 %       | 40 %       |
| Minimální otáčky ventilátoru | 20 %       | 25 %       | 30 %       |

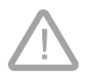

POZOR!!! Při aktivování parametru "Obnovení továrního nastavení" se výkon kotle vrátí na výrobní nastavení. (Výrobní nastavení – 20 kW) Dle údaje na výrobním štítku kotle - Jmenovitý tepelný výkon/ Nominal heat output je znovu nutno nastavit "Výkon kotle". Pro aktivaci modulu teplé užitkové vody je nutné přejít do servisního menu, k čemuž je nutné zadat heslo (viz bod 5.2.). Následně vyhledáme v menu funkci **Aktivace modulů** a změníme stav modulu TUV na připojený:

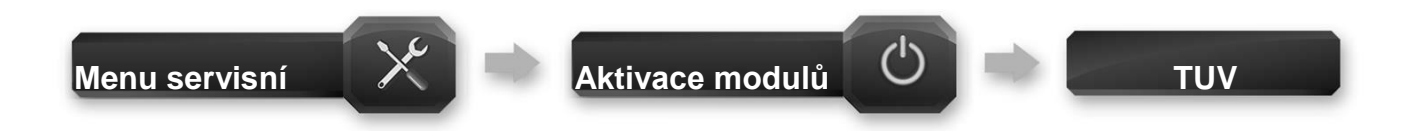

Pokud byl modul zapnut, objeví se v hlavním menu konfigurační blok zodpovědný za nastavení čerpadla TUV a také se aktivuje dodatečná hlavní obrazovka s náhledem teploty TUV. Dalším krokem je přenastavení provozního režimu čerpadla v hlavním menu ze stavu "vypnutý" na jeden ze dvou aktivních provozních režimů.

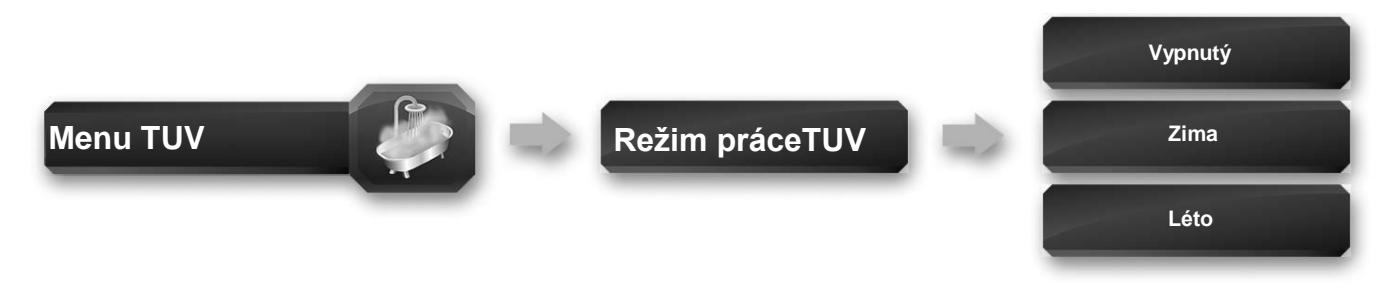

Nastavení čerpadla TUV v režimu Zima nebo Léto má za následek změnu hlavní obrazovky z neaktivního (*šedé* pozadí) na aktivní režim. Od této chvíle pracuje čerpadlo TUV v jednom z vámi vybraných provozních režimů. Hodnota nastavení teploty TUV se mění přímo na hlavní obrazovce TUV pomocí tlačítek

#### Parametry viditelné v hlavním menu

**Režim Léto** – Režim léto slouží pouze k ohřevu TUV. Všechny ostatní čerpadla se automaticky vypnou (výjimka je při dosažení teploty kotle výše, než je nastavena hodnota v parametru **Maximální teplota kotle,** kdy z důvodu ochrany kotle před přehřátím, spustí automaticky všechny čerpadla.

Režim Zima – V režimu Zima jsou současně obsluhována čerpadla instalace ústředního topení, jakož i čerpadlo teplé užitkové vody.

**Priorita TUV –** Nastavení tohoto parametru na "připojený" má za následek to, že čerpadla instalace Út budou vypnuta a nejprve bude ohřáta voda v zásobníku TUV. Hlavní teplotou, na jejímž základě pracuje kotel, bude teplota TUV, která tím získává vyšší prioritu před teplotou nastavenou na kotli.

**Režim vypnutý** – Režim práce TUV je vypnuté, informuje o tom šedá hlavní obrazovka, která je odpovědná za zobrazování informací i teplotě TUV.

#### Parametry viditelné v servisním menu

#### Zvýšení teploty kotle od TUV (Funkce pro režim zima)

Tato funkce umožňuje nastavit, o kolik stupňů může vzrůst teplota na kotli za účelem rychlejšího ohřátí teplé užitkové vody. Např.: když je teplota na kotli nastavena na 50°C, TUV na 60°C a nárůst nastavení kotle z TUV na 5°C, pak teplota na kotli bude do doby ohřátí teplé vody v bojleru zvýšena na 65°C (dostupný rozsah: 5°C – 15°C, výrobní nastavení: 5°C).

#### Doba nedosažení teploty TUV (Funkce pro režim zima)

Po poklesu teploty v bojleru o 5°C pod uživatelem nastavenou teplotu bude opětovně spuštěno čerpadlo TUV, které bude aktivní až do doby opětovného dosažení zadané teploty v zásobníku. Parametr **doba nedosažení teploty TUV** umožňuje nastavit maximální dobu, po kterou se bude čerpadlo TUV snažit dosáhnout nastavené teploty. Správně zvolení hodnoty tohoto parametru umožní rychlé ohřátí vody v bojleru a nepřipustí přílišné ochlazení vody v instalaci ústředního topení. Tato funkce funguje pouze, je-li čerpadlo v režimu ZIMA se zapnutou prioritou (*dostupný rozsah: 10 min – 240 min, výrobní nastavení: 30 minut*).

#### Čerpadlo TUV před akumulační nádobou (Funkce pro režim zima/léto)

Parametr umožňuje určit místo, v němž je v instalaci připojeno čerpadlo TUV. Nastavení tohoto parametru na hodnotu **"ANO"** znamená, že provoz čerpadla TUV bude záviset na teplotě v kotli, nastavení na **"NE"** znamená, že čerpadlo TUV bude pracovat na základě odečtu teploty akumulační nádoby.

Pro aktivování modulu akumulační nádoby je nutné vstoupit do servisního menu a zadat heslo (viz bod 5.2.). Následně vyhledáme v menu funkci **Aktivace modulů** a změníme stav modulu akumulační nádoby na připojený:

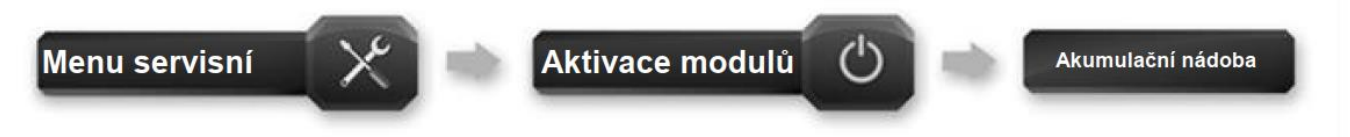

Jestliže byl modul zapnut, objeví se v servisním menu konfigurační blok zodpovědný za nastavení akumulační nádoby a aktivuje se dodatečná hlavní obrazovka s náhledem teploty nádoby. Dalším krokem je přenastavení provozního režimu akumulační nádoby ze stavu "odpojený" na "připojený".

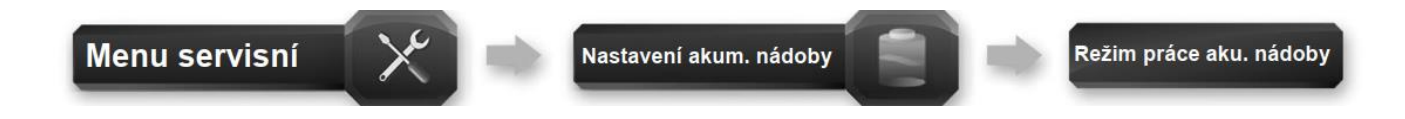

Zapojení akumulační nádoby má za následek změnu hlavní obrazovky z neaktivní (*šedé pozadí*) na režim aktivní (*Obr.5*). Od této chvíle je modul akumulační nádoby plně nastaven a regulátor se bude snažit dosáhnout zadané teploty na teplotním čidle v dolní části akumulační nádoby. Hodnota nastavené teploty akumulační nádoby se nastavuje přímo na hlavní obrazovce **Teplota akumulační nádoby** za pomocí tlačítek.

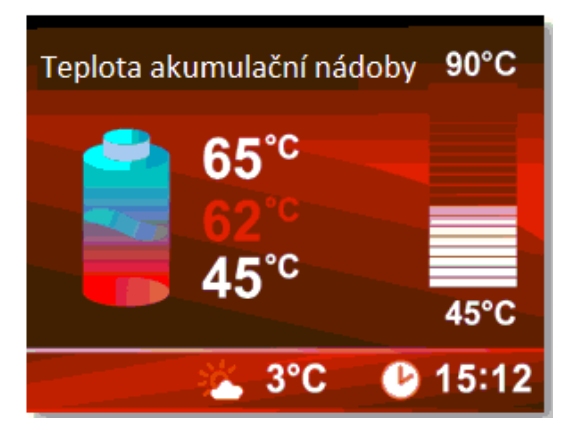

Obr.5

#### Hystereze teploty akumulační nádoby

Tento parametr určuje hysterezi spínání čerpadla akumulační nádrže v závislosti na poměru teplot kotle a akumulační nádrže. Např. Nastavena hystereze 2°C; teplota kotle 80°C, teplota aku. nádrže 78°C – čerpadlo vyp.

Nastavena hystereze 2°C; teplota kotle 80°C, teplota aku. nádrže 77°C – čerpadlo zap. (Dostupný rozsah 1-5°C, výrobní nastavení 2°C)

**Teplota zapnutí čerpadel z akumulační nádoby** - Parametr stanovuje hodnotu teploty v nádobě, po níž budou spuštěna čerpadla připojená k akumulační nádobě. (*Dostupný rozsah: 30-50°C, výrobní nastavení: 35°C*).

Regulátor VERA BORD 360 je vybaven výstupem pro obsluhu čerpadla ventilu a také servopohonu ventilu. Navíc byla předpokládána možnost zapojení pokojového termostatu ventilu a také spolupráce s venkovním teplotním čidlem, což spolu s řadou nastavení charakterizujících provoz ventilu, tvoří kompletní zařízení pro plně automatizovanou kontrolu teplot v bytě.

Spuštění ventilu je možné po přechodu do servisního menu (viz bod 5.2.) v záložce Aktivace modulů.

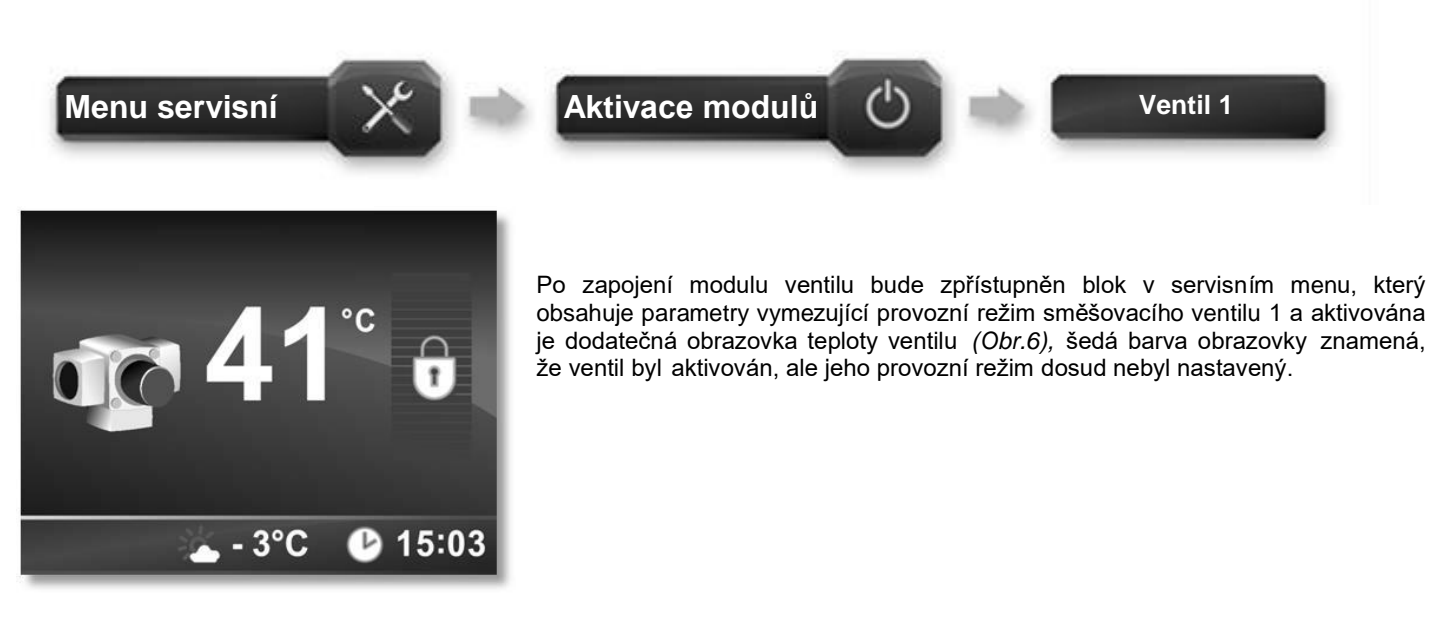

Obr.6

Provozní režim ventilu nastavujeme v servisním menu:

V poli Nastavení ventilu 1.

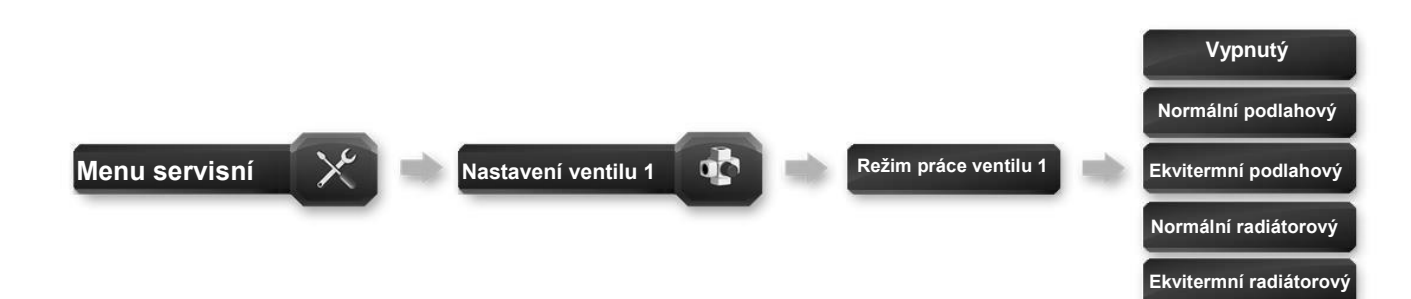

Od této chvíle je pro kontrolu provozu ventilu dostupná hlavní obrazovka (*Obr.7*), na které můžeme přímo nastavit hodnotu teploty topné vody do topení.

**UPOZORNĚNÍ!!!** V případě nastavení provozu ventilu na ekvitermní režim je možnost nastavování teploty zablokována. Tento stav je signalizován zobrazením zámku na místě bargrafu.

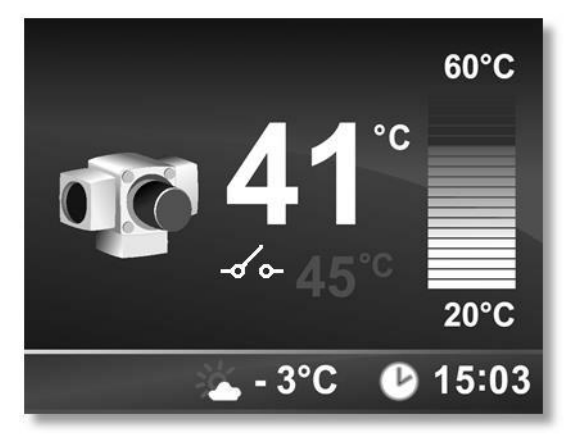

#### Parametry viditelné v servisním menu

#### Způsob práce ventilu: Vypnutý

**Normální radiátorový** - Tento režim je určen k regulování teploty vody v radiátorové topné soustavě rozsah nastavení teplot byl rozšířen až do 80°C.

**Normální podlahový** - Tento režim je určen k regulování teploty vody v podlahové topné soustavě, maximální nastavení teploty bylo omezeno na 45°C.

**Ekvitermní radiátorový a Ekvitermní podlahový** – Tyto režimy jsou určeny ke spolupráci s venkovním teplotním čidlem v závislosti na venkovní teplotě, regulátor na základě přednastavených hodnot ekvitermní křivky (-10, +10) automaticky vypočítává teplotu pro ventil.

V případě překročení teploty danou parametrem "**Maximální teplota akumulační nádoby**" bude směšovací ventil regulovat teplotu na hodnotu nastavenou uživatelem na hlavní obrazovce nebo na teplotu vypočítanou ekvitermní regulací.

**Doba práce ventilu 1** – Jedná se o dobu, plného otevření servopohonu ventilu, která je uvedena na výrobním štítku (např. 120 s).

**Doba čekání ventilu 1** - Parametr určuje pauzu cyklu mezi následným chodem servopohonu ventilu (*dostupný rozsah:* 5 - 30 *sekund*, *výrobní nastavení:* 20 *sekund*).

**Hystereze ventilu 1** – Hodnota nastavení u tohoto parametru určuje, o kolik stupňů nad nastavenou hodnotu musí vzrůst teplota na ventilu, aby začal regulátor uzavírat směšovací ventil. Např. teplota, kdy nastavení činí 35°C a Hystereze 2°C, spustí ventil cyklus uzavírání po dosažení teploty ventilu 37°C. (*dostupný rozsah: 1 - 5°C, výrobní nastavení: 1°C*)

**Maximální překročení teploty ventilu 1** – Hodnota určuje, o kolik stupňů může maximálně vzrůst teplota na ventilu. Po překročení její hodnoty bude ventil uzavírán a zůstane v tomto stavu do poklesu teploty na ventilu pod hodnotu nastavenou u této funkce. (dostupný rozsah: 1 – 10°C, výrobní nastavení: 5°C)

**Pokojový termostat ventilu 1** – Parametr určuje, zda je v instalaci nainstalován externí pokojový termostat, jehož úkolem je kontrola teploty v místnosti prostřednictvím ovládání čerpadla topného okruhu nebo servopohonu ventilu. Je-li aktivovaný pokojový termostat a místnost je natopena (kontakt rozpojen na hlavní obrazovce se zobrazí symbol – .

#### Parametry viditelné v hlavním menu

**Snížení nastavení ventilu 1 od termostatu** – Parametr určuje, o kolik stupňů bude snížena teplota na směšovacím ventilu, pokud bude dosažena teplota v místnosti *(kontakt rozpojen). (dostupný rozsah: 0 – 30°C, výrobní nastavení: 0°C)* 

**Vypnutí čerpadla ventilu 1 od termostatu** – Při aktivování této funkce se při dosažení teploty nastavené na pokojovém termostatu (kontakt rozpojen) vypíná chod čerpadla topného okruhu a směšovací ventil se uzavře. Aby se směšovací ventil uzavřel musí být nastavený parametr Snížení nastavení ventilu 1 od termostatu na hodnotu 0°C.

**Nastavení ventilu 1 při -10°C** – (aktivovaná ekvitermní regulace) – nastavení teploty topného okruhu při venkovní teplotě - 10°C

**Nastavení ventilu 1 při +10°C** – (aktivovaná ekvitermní regulace) – nastavení teploty topného okruhu při venkovní teplotě +10°C

# 5.7 Provozní režimy

#### Režim roztápění

Na displeji musí být zobrazena hlavní obrazovka. Stisknutím tlačítka START b se zapne (uvede do chodu) ventilátor kotle a rozsvítí se zelená kontrolka chodu ventilátoru. Blikající zelená kontrolka u tlačítka START signalizuje, že kotel je v režimu roztápění. V režimu roztápění jsou otáčky ventilátoru nastaveny podle parametru "Výkon ventilátoru při zátopu" (*výrobní nastavení 10 %*)

Dosáhne–li teplota spalin hodnoty parametru "Teplota spalin - zátop" (výrobní nastavení 80°C) a teplota spalin neklesne po dobu určenou parametrem "Doba detekce teploty spalin - zátop" (výrobní nastavení 10 sekund) Kotel automaticky přechází do režimu PROVOZ.

#### Režim PROVOZ

Režim provoz je signalizován svítící zelenou kontrolkou u tlačítka START a svítící zelenou kontrolkou chodu ventilátoru.

#### Režim ÚTLUM

Režim útlum je signalizovaný zhasnutou kontrolkou chodu ventilátoru. Kontrolka u tlačítka START svítí. Při překročení aktuální teploty kotle o 6°C nad nastavenou teplotu teploty kotle uživatelem se vypne ventilátor. (Nastavená teplota kotle 75°C, aktuální teplota kotle 81°C, ventilátor je vypnutý). Při poklesu aktuální teploty kotle pod nastavenou teplotu kotle uživatelem se zapíná ventilátor (Nastavená teplota kotle 75°C, aktuální teplota kotle 75°C, ventilátor se zapíná ventilátor (Nastavená teplota kotle 75°C, aktuální teplota kotle 75°C, aktuální teplota kotle 75°C, aktuální teplota kotle 75°C, ventilátor se zapíná ventilátor (Nastavená teplota kotle 75°C, aktuální teplota kotle 75°C, ventilátor se zapíná ventilátor se zapíná ventilátor (Nastavená teplota kotle 75°C, aktuální teplota kotle 75°C, ventilátor se zapíná ventilátor (Nastavená teplota kotle 75°C, aktuální teplota kotle 75°C, ventilátor se zapíná ventilátor (Nastavená teplota kotle 75°C, aktuální teplota kotle 75°C, ventilátor se zapíná ventilátor (Nastavená teplota kotle 75°C, aktuální teplota kotle 75°C, ventilátor se zapíná ventilátor (Nastavená teplota kotle 75°C, aktuální teplota kotle 75°C, ventilátor se zapíná ventilátor se zapíná ventilátor (Nastavená teplota kotle 75°C, aktuální teplota kotle 75°C, ventilátor se zapíná ventilátor (Nastavená teplota kotle 75°C, aktuální teplota kotle 75°C, ventilátor se zapíná ventilátor (Nastavená teplota kotle 75°C) ventilátor se zapíná ventilátor (Nastavená teplota kotle 75°C) ventilátor se zapíná ventilátor se zapíná ventilátor se zapíná ventilátor se zapíná ventilátor (Nastavená teplota kotle 75°C) ventilátor se zapíná ventilátor se zapíná ventilátor

#### Režim VYHASNUTÍ

Režim vyhasnutí je signalizován nápisem "Vyhasnutí" na displeji a zhasnutou zelenou kontrolkou chodu ventilátoru. Zelená kontrolka u tlačítka START svítí. Klesne-li teplota spalin pod hodnotu nastavenou parametrem "Teplota spalin - vyhasnutí" (výrobní nastavení 70°C) a tato teplota zůstane stále nižší po dobu určenou parametrem "Doba detekce teploty - spalin" (výrobní nastavení 15 min) Kotel automaticky přechází do režimu VYHASNUTÍ. Ventilátor se vypne. Bezpečnostní a provozní zařízení jsou v provozu (čerpadla, směšovací ventil).

#### **Režim STOP**

Na displeji musí být zobrazena hlavní obrazovka. Stisknutím tlačítka STOP D se vypne ventilátor kotle a rozsvítí oranžová kontrolka u tlačítka STOP a zhasne zelená kontrolka chodu ventilátoru. Bezpečnostní a provozní zařízení jsou v provozu (čerpadla, směšovací ventil).

#### Režim OTEVŘENÉ DVEŘE

Přikládací dvířka jsou opatřeny spínačem. Při otevření přikládacích dvířek se na hlavní obrazovce zobrazí nápis "Otevřené dveře". V režimu "Roztápění" a "Provoz" se zvýší otáčky ventilátoru na maximální výkon. Zvýšení otáček je ohraničeno nastavenou dobou (parametr "Chod ventilátoru po otevření dveří" výr. nastaveno 120 s) Po uplynutí nastavené doby, nebo po uzavření dvířek se otáčky ventilátoru vrátí na pracovní.

Vstup do menu ovladače je možný po 3 -sekundovém přidržení tlačítka. Za účelem usnadnění pohybu v menu bylo menu rozděleno do podskupin, do tematických bloků. 🕞

Tlačítka  $\bigtriangledown$  nám umožňují pohybovat se po menu. Pro přechod "o krok dopředu" do nastavení, která nás aktuálně zajímají, stiskněme  $\triangleright$  tlačítko a tlačítkem  $\Box$  vystupujeme z dané položky menu. Kdykoliv se můžeme vrátit okamžitě na hlavní obrazovky a to stisknutím tlačítka F.

# PARAMETRY VIDITELNÉ V HLAVNÍM MENU

#### Nastavení kotle

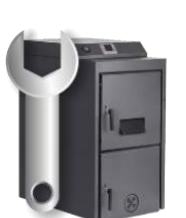

**Teplota vypnutí kotle –** Parametr není aktivovaný při zapnutí funkce akumulační nádrže. když teplota kotle klesne pod tuto hodnotu, regulátor odpojí všechny připojené periferie a přejde do stavu STOP, který signalizuje žlutou kontrolní diodou na hlavním panelu.

**Teplota zapnutí čerpadel** – Parametr určuje hodnotu teploty na kotli, po níž budou spuštěna všechna čerpadla, která jsou na regulátoru aktivní. K vypnutí čerpadel dojde v případě, kdy teplota klesne o 5°C pod teplotu sepnutí čerpadel. (dostupný rozsah: 35 - 60°C, výrobní nastavení: 50°C).

### Menu TUV

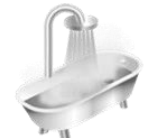

Toto menu obsahuje funkce odpovědné za přenastavení provozního režimu čerpadla teplé užitkové vody. Podrobná obsluha a konfigurace jsou popsány v bodě 5.4.

#### Směšovací ventil

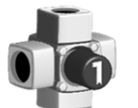

Toto menu obsahuje funkce, které jsou odpovědné za řízení topného okruhu. Podrobná obsluha a konfigurace jsou popsány v bodě 5.6.

#### Test výstupu

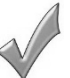

Regulátor umožňuje ruční ovládání zařízení, jako např. čerpadlo nebo ventilátor. Díky této funkci, je snadné zkontrolovat, zda jsou uvedená zařízení připojená a pracují správně.

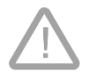

Dlouhodobé zapnutí/vypnutí ventilátoru, nebo jiného zařízení, může vést k nebezpečí.

#### Volba jazyka

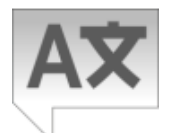

Funkce umožňuje změnu jazyka v menu regulátoru.

# Servisní menu

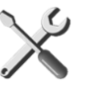

Toto menu obsahuje pokročilé funkce pro konfiguraci regulátoru. **POZOR!!!** Vstup do servisního menu je zabezpečen heslem (viz bod 5.2)

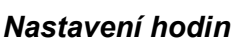

Funkce umožňuje nastavení času a datum.

# PARAMETRY VIDITELNÉ V SERVISNÍM MENU

Nastavení kotle

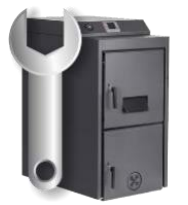

Výkon kotle – Parametr automaticky nastaví minimální a maximální otáčky ventilátoru (to znamená výkon kotle). Zvolený parametr musí být shodný s údajem na výrobním štítku kotle - Jmenovitý tepelný výkon. (Výrobní nastavení – 20 kW)

**Maximální teplota kotle** - Parametr určuje nejvyšší mezní hodnotu teploty vody v kotli, kterou bude moci nastavit uživatel. Tento parametr je viditelný nad bargrafem na hlavní obrazovce Teplota kotle. Překročení této teploty vodou v kotli považuje regulátor za stav, při kterém je provoz periferních zařízení, jako jsou termostat ventilu a pokojový termostat, opomíjeny a regulátor se snaží stabilizovat provozní teplotu kotle. Kromě toho budou po překročení maximální teploty kotle vypnuty funkce ovládající provoz ventilátoru.

**Maximální teplota akumulační nádoby** –. Parametr je bezpečnostní proti přehřátí akumulační nádoby. Při překročení nastavené teploty vody v akumulační nádobě se automaticky uvedou do chodu čerpadla TUV a topného okruhu, aby došlo k snížení teploty.

**Maximální výkon ventilátoru** – Hodnota parametru je výrobně určena pro daný výkon kotle (viz. parametr Výkon kotle) Servisní organizace může provést korekci tohoto parametru.

**Minimální výkon ventilátoru** – Hodnota parametru je výrobně určena pro daný výkon kotle (viz. parametr Výkon kotle) Servisní organizace může provést korekci tohoto parametru.

Zvukový signál – Funkce umožňuje zapnutí nebo vypnutí akustických signálů, které informují o alarmech.

**Delta teploty kotle/ spalin - provoz –** Parametr umožňuje nastavení rozdílu mezi hodnotou teploty kotle a hodnotou teploty spalin během provozu kotle. (*dostupný rozsah: 20 - 150°C, výrobní nastavení: 90°C*)

**Delta teploty kotle/spalin - zátop –** Parametr umožňuje nastavení rozdílu mezi hodnotou teploty kotle a hodnotou teploty spalin ve fázi roztápění kotle. (*dostupný rozsah: 20 - 150°C, výrobní nastavení: 70°C*)

**Výkon ventilátor při zátopu –** Parametr umožňuje nastavit výkon ventilátoru, s jakým bude pracovat ve fázi roztápění kotle. (*dostupný rozsah: 1 – 100%, výrobní nastavení: 70%*)

**Teplota spalin - zátop –** Parametr se týká roztápění kotle a určuje mezní hodnotu teploty spalin, nad kterou kotel ukončí fázi roztápění (zátopu). (dostupný rozsah: 50 - 200°C, výrobní nastavení: 80°C)

**Doba detekce teploty spalin - zátop –** Parametr se týká etapy roztápění kotle a určuje dobu, nastavenou v sekundách, během níž musí být překročena hodnota teploty spalin nastavená ve funkci "Teplota spalin - zátop", aby regulátor považoval proces zátopu za ukončený. (*dostupný rozsah: 0 – 240 sekund, výrobní nastavení: 10 sekund*)

**Maximální čas zátopu –** Parametr stanovuje maximální dobu, určenou v minutách, po kterou může trvat etapa roztápění kotle. (dostupný rozsah: 1 – 60 minut, výrobní nastavení: 30 minut)

**Teplota spalin - vyhasnutí –** Parametr se týká fáze vyhasínání kotle a určuje mezní hodnotu teploty spalin, pod kterou regulátor ukončí fázi provozu. (*dostupný rozsah: 50 - 150°C, výrobní nastavení: 70°C*)

**Doba detekce teploty spalin - vyhasnutí –** Parametr se týká fáze vyhasínání kotle a určuje dobu, stanovenou v minutách, během níž teplota spalin musí být pod hodnotou nastavenou ve funkci "Intenzita detekce nepřítomnosti plamene", aby regulátor považoval režim provoz za ukončená. (*dostupný rozsah: 1 – 240 minut, výrobní nastavení: 15 minut*)

**Chod ventilátoru po otevření dveří –** Parametr určuje dobu, po kterou bude spuštěn ventilátor na maximálním výkonu, ve chvíli otevření dvířek v kotli. (dostupný rozsah: 5 – 250 sekund, výrobní nastavení: 120 sekund)

Čidlo otáček ventilátoru – Parametr rozhoduje o tom, zda bude aktivní čidlo měřící otáčky ventilátoru.

Spínač otevření dveří – Parametr rozhoduje o tom, zda bude aktivní mezní spínač otevření dvířek kotle.

Čidlo teploty spalin – Parametr rozhoduje o tom, zda bude aktivní čidlo zodpovědné za měření výstupní teploty spalin.

# Servisní obrazovka

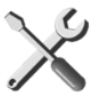

Obrazovka umožňuje náhled na základní parametry provozu ventilátoru a také náhled na odečítané hodnoty teploty spalin.

# Nastavení TUV

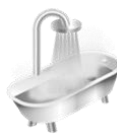

Toto menu obsahuje funkce, které jsou odpovědné za ovládání teplé užitkové vody. Podrobná obsluha a konfigurace jsou popsány v bodě 5.4.

### Nastavení ventilu 1

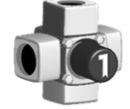

Toto menu obsahuje funkce, které jsou odpovědné za řízení čerpadla teplé užitkové vody. Podrobná obsluha a konfigurace jsou uvedeny v bodě 5.6.

### Nastavení akumulační nádoby

Toto menu obsahuje funkce, které jsou odpovědné za řízení teploty akumulační nádoby. Podrobná obsluha a konfigurace jsou popsány v bodě 5.5.

### Aktivace modulů

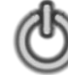

Toto menu umožňuje aktivování modulů, které jsou v regulátoru dostupné. Jejich počet závisí na typu regulátoru a množství nainstalovaných podsystémů V regulátoru VERA BORD 360 jsou dostupné tyto moduly: TUV, Ventil, akumulační nádoba.

# Obnovení továrního nastavení

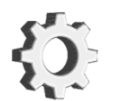

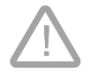

POZOR!!! Po obnovení dojde k vrácení nastavených hodnot na výrobní nastavení. Je nutné znovu provést nastavení řídící jednotky, především PARAMETR VIDITELNÝ V SERVISNÍM MENU "Výkon kotle". Zvolený parametr musí být shodný s údajem na výrobním štítku kotle - Jmenovitý tepelný výkon / Nominal heat output (Výrobní nastavení – 20 kW). Viz kapitola 5.3.

Verze programu

Tato funkce má charakter informační a umožňuje uživateli zjistit aktuální verzi softwaru, který je v regulátoru nainstalován.

# 6 Parametry zařízení

# 6.1 Podmínky provozu regulátoru

| Parametr                                    | Hodnota/rozsah |
|---------------------------------------------|----------------|
| Napájení                                    | 230V/50Hz AC   |
| Rozsah vlhkosti                             | 30 - 75%       |
| Okolní teplota                              | 5 - 40°C       |
| Maximální provozní teplota teplotních čidel | 100°C          |
| Zatížitelnost výstupů: ventilátor           | 1A             |
| Čerpadlo akumulační nádoby                  | 1A             |
| Čerpadlo ÚT                                 | 1A             |
| Čerpadlo TUV                                | 1A             |
| Čerpadlo ventilu                            | 1A             |
| Servopohon ventilu                          | 2x 1A          |
|                                             |                |
| Příkon bez připojených externích zařízení   | 4,5W           |

# 7 Alarmy

Během provozu regulátoru mohou nastat havarijní situace, které jsou bezprostředně zobrazovány na hlavní obrazovce regulátoru (*Obr.8*). Navíc o poplašných stavech informuje blikající červená dioda, která se nachází na pravé straně předního panelu.

Pomocí tlačítka pouštíme obrazovku, na níž je zobrazen seznam nastalých problémů (*Obr.9*).

|  | V případě vícero chyb slouží tlačítka 🛆 | 🗸 k pohybu po seznamu a tlačítko | Γ | slouží k mazání chybových hlášení. |
|--|-----------------------------------------|----------------------------------|---|------------------------------------|
|--|-----------------------------------------|----------------------------------|---|------------------------------------|

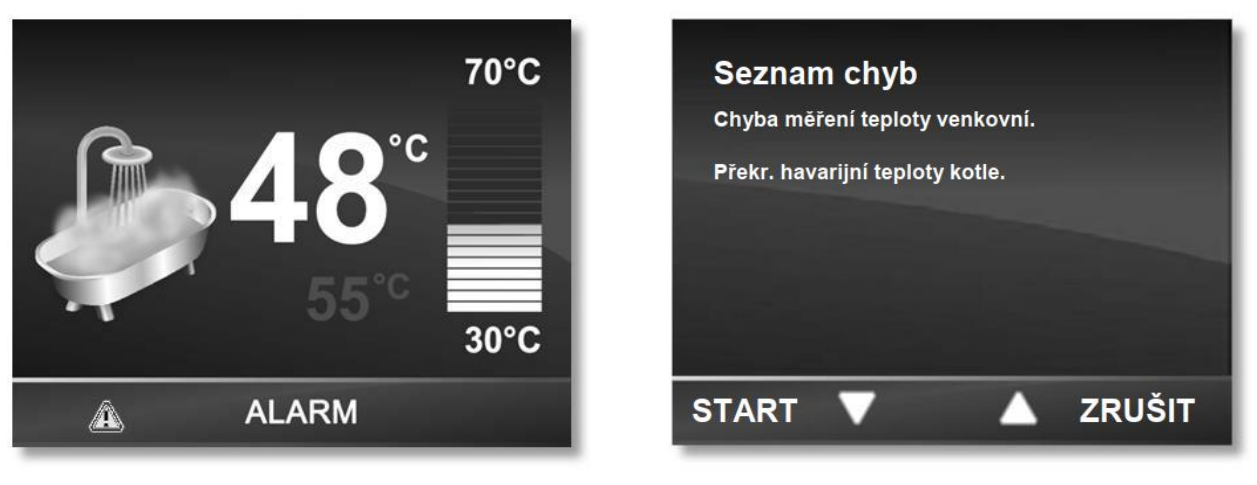

Obr.8

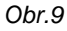

#### Na displeji regulátoru se mohou objevit následující poruchy:

- Chyba měření teploty kotle chybějící nebo poškozené čidlo
- Chyba měření teploty TUV chybějící nebo poškozené čidlo
- Chyba měření teploty ventilu 1 chybějící nebo poškozené čidlo
- Chyba měření teploty venkovní chybějící nebo poškozené čidlo
- Chyba měření teploty akum. nádoby chybějící nebo poškozené čidlo spodní nebo horní teploty akumulační nádoby
- Chyba měření teploty spalin chybějící nebo poškozené čidlo
- Překročení havarijní teploty kotle teplota na kotli přesáhla 94°C
- Přehřátí TUV teplota zásobníku TUV překročila maximální přípustnou hodnotu 70°C
- Chyba ventilátoru ventilátor se neotáčí
  - poškozené nebo nepřipojené čidlo otáček ventilátoru
- Neúspěšné zatopení proces roztápění kotle proběhl neúspěšně.

# 8 Připojení a údržba zařízení

# 8.1 <u>Pohled na panel a seznam konektorů</u>

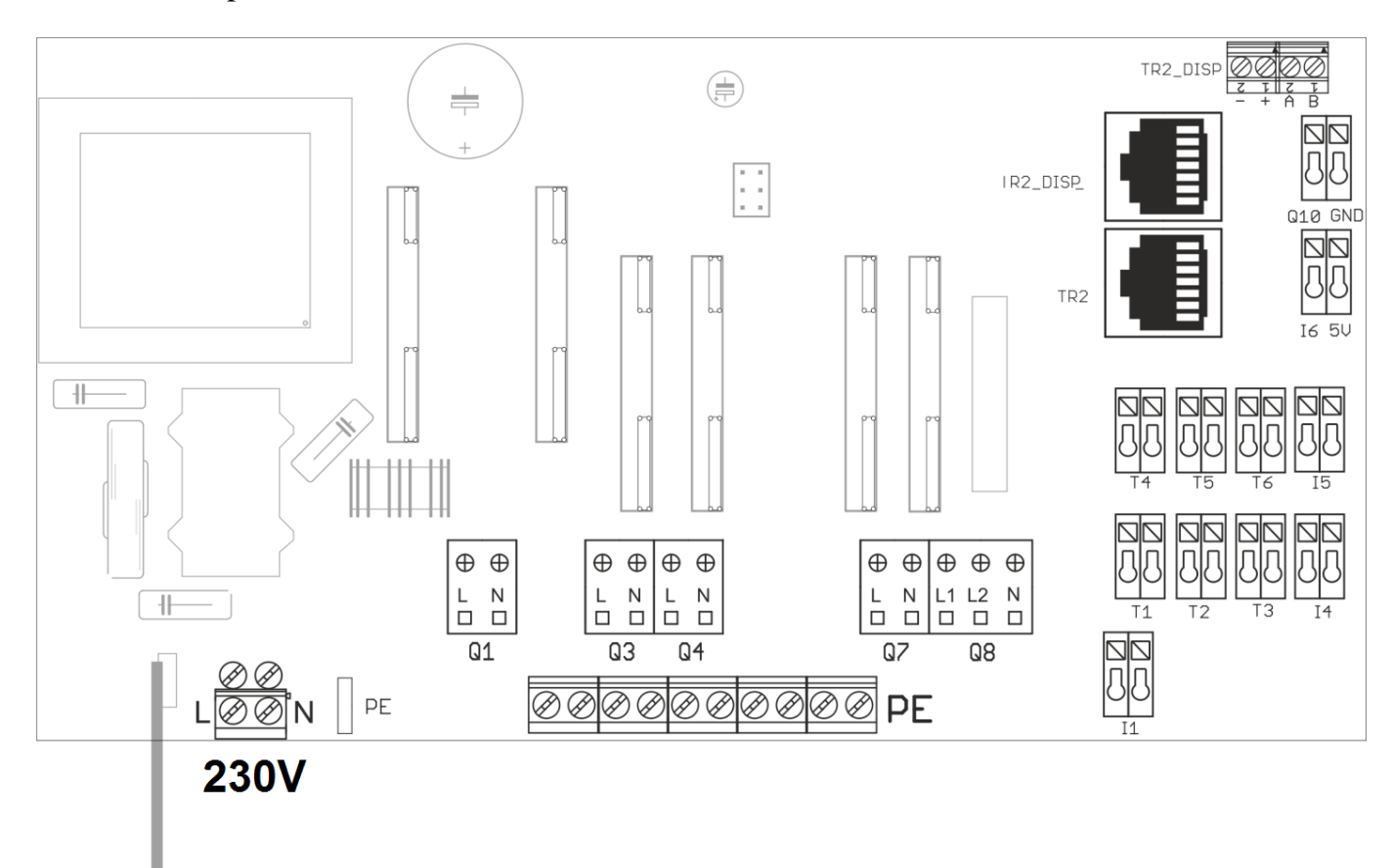

| Symbol | Popis                                                      |  |  |
|--------|------------------------------------------------------------|--|--|
| Q1     | Výstup ventilátoru kotle                                   |  |  |
| Q3     | Výstup čerpadla Akumulační nádrže – Q1                     |  |  |
| Q4     | Výstup čerpadla TUV – Q3                                   |  |  |
| Q7     | Výstup čerpadla ventilu 1 (směšovaný topný okruh), – Q2    |  |  |
| Q8     | Výstup servopohonu ventilu 1 (směšovaný topný okruh), – Y1 |  |  |
| L1 + N | Otevření směšovacího ventilu 1                             |  |  |
| L2 + N | Uzavření směšovacího ventilu 1                             |  |  |
| l1     | Čidlo teploty spalin                                       |  |  |
| 14     | Pokojový termostat ventilu 1                               |  |  |
| 15     | Spínač signalizace otevření dvířek                         |  |  |
| 16     | Snímač otáček ventilátoru                                  |  |  |
| T1     | Čidlo teploty kotle – B2                                   |  |  |
| T2     | Čidlo teploty TUV – B3                                     |  |  |
| Т3     | Čidlo teploty ventilu 1 (směšovaný topný okruh), – B1      |  |  |
| Τ4     | Čidlo teploty Akumulační nádoby Horní – B4                 |  |  |
| Т5     | Čidlo teploty Akumulační nádoby Dolní – B41                |  |  |

| T6       | Čidlo venkovní teploty – B9 |
|----------|-----------------------------|
| TR2_DISP | Konektor displeje           |
| TR2      | Konektor přídavných modulů  |
| - + AB   | Konektory přídavných modulů |

# 8.2 Připojení a výměna teplotních čidel

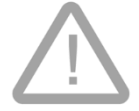

# Před zahájením jakýchkoliv úkonů spojených se zásahy prováděnými uvnitř regulátoru je nutné bezpodmínečně odpojit zástrčku z elektrické zásuvky.

Po vyjmutí zástrčky z elektrické zásuvky je nutné odšroubovat upevňovací šrouby, které se nacházejí na zadní straně krytu a poté sejmout horní kryt. Čidla použitá v regulátoru nemají polarizaci, tj. pořadí zapojení vodičů není důležité. Na instalačním schématu najdeme kontakty, které nás zajímají, a po stisknutí kontaktu plochým šroubovákem uvolníme svorku a odpojíme vodič. Správně namontované vodiče v kontaktech zajišťují solidní spojení a není možné vodič odpojit bez opětovného stisknutí upevňovací svorky.

**POZOR!!!** – Čidlo musí být namontováno na sucho, bez použití oleje, vody apod.

# 8.3 Čidlo venkovní teploty

Regulátor VERABORD 360 byl vybaven možností namontování čidla venkovní teploty. Správně namontované čidlo musí být umístěno ve výšce cca 2 m, na severní stěně nebo na takovém místě, aby na něj nedopadaly sluneční paprsky. Konektor v regulátoru určený k připojení venkovního čidla byl označen jako "T6". Pro zapojení vodiče do venkovního čidla je nutné odšroubovat upevňovací šrouby krytu a přišroubovat vodiče do svorkovnice, pořadí zapojení vodičů nemá význam.

Regulátor vybavený dodatečně venkovním čidlem umožňuje aktuální zobrazování teploty ve spodním řádku na hlavní obrazovce. Navíc se díky venkovnímu čidlu aktivuje přístup k ekvitermnímu nastavení teploty ventilů, díky nimž mohou být nakonfigurována samostatně nastavení teploty ventilů v závislosti na teplotě, která aktuálně panuje venku. Více na téma provozu ventilů v ekvitermním režimu naleznete v bodě 4.6.

# 8.4 Výměna pojistky

V případě přepálení tavné pojistky je možné ji vyměnit za novou bez nutnosti zásahu do vnitřní části regulátoru. Zástrčka, v níž je umístěna pojistka, se nachází na zadním panelu regulátoru. Pamatujte na to, že nová pojistka musí mít stejné parametry jako poškozená pojistka. Parametry a rozměry pojistky jsou uvedeny na *Obr.10*.

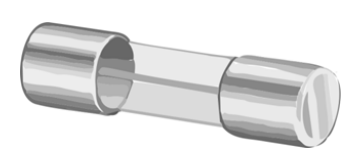

Napětí: 250V Proud: 10A Průměr: 5mm

Obr. 10

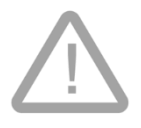

Před topnou sezónou a v jejím průběhu je nutné zkontrolovat technický stav vodičů, zkontrolovat upevnění regulátoru, očistit jej od prachu a jiných nečistot.

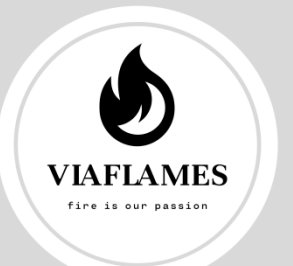